## SOP FOR RENEWAL OF WORKMAN PERMIT

- Applicant should thoroughly go through ELBO Regulation-2014 (uploaded in official website <u>www.eicelectricityodisha.nic.in</u>) before filling of the application form)
- Open the portal (<u>https://edistrict.odisha.gov.in</u>) in your favourite web browser.
- If anyone has not register earlier then he can register in the portal for creating a login account. It is a **onetime process** for availing all services under e-district portal.

## Steps to follow for registering in the portal

- You must have a valid email ID and mobile no for registration into the system. If you do not have it then create a valid email ID and arrange a mobile no.
- Click on the Services icon (top right of the page). You will be redirected to the "Register Yourself" icon along with list of services available in the portal. Click on Register Yourself icon. One pop-up menu will appear. Enter all the required information and validate it. The system will send one email OTP and mobile OTP to your respective email ID and Mobile Number.
- Enter the email OTP and mobile OTP received by you and submit. Once it is successful your login account is created.

(Refer the screen shot for registering into the system)

| Full | Name    |                           |         |   |
|------|---------|---------------------------|---------|---|
| 8    | Ent     | ter Your Full Name        |         |   |
| Ema  | il Id   |                           |         |   |
|      | En      | ter a valid Email Address |         |   |
| Mob  | ile No. |                           |         |   |
|      | +91     | Enter Mobile No.          |         |   |
| Pase | word    | 0                         |         |   |
|      | Ent     | er Your Password          |         | Ø |
| Stat | Ð       |                           |         |   |
| S    | elect   |                           |         | ~ |
|      |         |                           |         |   |
|      |         | 26Mt2 ti                  | Captcha |   |

Once the registration is over, click on the certificate you want to apply. A new window will open. Click on apply for services. Then click on online. Enter your login credentials (i.e. either with your registered email ID or Mobile Number). After successful login the application form will appear.

## > Steps for submitting Application Form

- Fill the application Form. (Refer below for a sample application form).
- Verify the data. (Edit if required).
- By selecting "Draft" option in the application form applicant can save the data(which are mandatory) filled by him and on later stage he can again login to fill the remaining data and submit the application form.

| 5        | ServicePlus- Renewal of Workman × +                                  | Second Statement                                            |                                                   |                   |  |  |  |  |  |  |  |
|----------|----------------------------------------------------------------------|-------------------------------------------------------------|---------------------------------------------------|-------------------|--|--|--|--|--|--|--|
| ←        | C  serviceonline.gov.in/configure/renderApplicationForm.do?serviceId | =15310001&UUID=7794fde1-105d-449f-9971-20adea33b099&OWASP_C | SRFTOKEN=910S-L0NV-MK4B-NE1R-2QOE-LFUX-GZYR-BSSU& | * 🗇 🗯 😁 🗄         |  |  |  |  |  |  |  |
|          | ServicePlus<br>Metadata-based Integrated eService Delivery Framework |                                                             |                                                   | eventre prest     |  |  |  |  |  |  |  |
| Menu     | =                                                                    |                                                             | [2] Themes Languag                                | je 🤹 Service Test |  |  |  |  |  |  |  |
| **<br>** | Application For Renewa                                               | ıl of Workman Permit (Wireman-MV/Lineman-MV/                | Workman –HT/Workman-EHT)                          |                   |  |  |  |  |  |  |  |
| •        |                                                                      | Govt. Of Odisha                                             |                                                   |                   |  |  |  |  |  |  |  |
|          | Category Applying For                                                |                                                             |                                                   |                   |  |  |  |  |  |  |  |
|          | Category *                                                           | Norkman Permit No.                                          |                                                   |                   |  |  |  |  |  |  |  |
|          | ○ Wireman Permit-MV○ Lineman Permit-MV                               | KHU-2389                                                    |                                                   |                   |  |  |  |  |  |  |  |
|          | Workman Permit-HTO Workman Permit-EHT                                |                                                             |                                                   |                   |  |  |  |  |  |  |  |
|          |                                                                      |                                                             |                                                   |                   |  |  |  |  |  |  |  |
|          |                                                                      | Applicant Details                                           |                                                   |                   |  |  |  |  |  |  |  |
|          | Name Of The Applicant                                                |                                                             |                                                   |                   |  |  |  |  |  |  |  |
|          | First Name                                                           | Middle Name                                                 | Surname                                           |                   |  |  |  |  |  |  |  |
|          | MONAKSHI                                                             |                                                             | PRADHAN                                           |                   |  |  |  |  |  |  |  |
|          | Name Of The Father                                                   |                                                             |                                                   |                   |  |  |  |  |  |  |  |
|          | First Name                                                           | Middle Name                                                 | Surname                                           |                   |  |  |  |  |  |  |  |
|          | SUBASH                                                               |                                                             | PRADHAN                                           |                   |  |  |  |  |  |  |  |
|          | Gender E                                                             | Date Of Birth                                               | Existing Validity Upto *                          |                   |  |  |  |  |  |  |  |
|          |                                                                      |                                                             | Lt (00/0000                                       | 16:11             |  |  |  |  |  |  |  |
|          |                                                                      |                                                             |                                                   | 14-09-2020        |  |  |  |  |  |  |  |

| Conder                                                   | Date Of Dist                                     | ++>1-3371-20adea33b099&0 | vvvor_corrioren=atuo-tunv-mk48-netk-2QUE-LFUX-G2YR-BSSU8 🏠 |
|----------------------------------------------------------|--------------------------------------------------|--------------------------|------------------------------------------------------------|
| Female                                                   |                                                  |                          |                                                            |
| Mobile Number                                            | 69/09/1959                                       |                          | Select office to which service is applied for *            |
|                                                          |                                                  |                          | Select office to which service is applied for              |
| Your Are is an Date of Expire                            | Benevel Beried                                   |                          | Suput Eng-cum-Electrical Inspector Angui                   |
|                                                          | Relewal Fellou                                   |                          |                                                            |
| 60                                                       | 2 years                                          | <b>`</b>                 |                                                            |
|                                                          |                                                  |                          |                                                            |
|                                                          | Pre                                              | isent Address            |                                                            |
| State                                                    |                                                  |                          |                                                            |
| ODISHA 🗸                                                 |                                                  |                          |                                                            |
| District                                                 | Block                                            |                          |                                                            |
| KHORDHA                                                  | BHUBANESWAR                                      | ~                        |                                                            |
| House No/Building Name                                   |                                                  |                          |                                                            |
| BHOI NAGAR                                               |                                                  |                          |                                                            |
| Street No/Road Name/Area/Colony                          | At/PO                                            |                          | Police Station                                             |
|                                                          | ANAND BAZAR                                      |                          |                                                            |
| PIN                                                      |                                                  |                          |                                                            |
| 751022                                                   |                                                  |                          |                                                            |
|                                                          |                                                  |                          |                                                            |
|                                                          | Perm                                             | nanent Address           |                                                            |
| Same As Present Address ?                                | State                                            |                          |                                                            |
|                                                          |                                                  |                          |                                                            |
|                                                          |                                                  |                          | * 🍁 🖫                                                      |
|                                                          |                                                  |                          |                                                            |
|                                                          |                                                  |                          |                                                            |
| us-Renewal of Workma: × +                                | .do?serviceId=15310001&UUID=7794fde1-105d-449f-9 | 9971-20adea33b099&OWASE  | CSRFTOKEN=910S-LONV-MK4B-NE1R-200E-LFUX-GZYR-BSSU& 🟠 🗖 🏚   |
|                                                          | Permaner                                         | ht Address               |                                                            |
| Same As Present Address ?                                | State                                            |                          |                                                            |
| Yes 🗸                                                    | ODISHA                                           | ~                        |                                                            |
| KHORDHA ~                                                | BHUBANESWAR                                      | ~                        |                                                            |
| louse No/Building Name                                   |                                                  |                          |                                                            |
| BHOI NAGAR                                               |                                                  |                          |                                                            |
| Street No/Road Name/Area/Colony                          |                                                  |                          | Police Station                                             |
| PIN                                                      | ANAND BAZAR                                      |                          |                                                            |
| 751022                                                   |                                                  |                          |                                                            |
|                                                          |                                                  |                          |                                                            |
|                                                          | Employme                                         | ent Details              |                                                            |
|                                                          | MAA TARINI                                       |                          |                                                            |
|                                                          |                                                  |                          |                                                            |
|                                                          | Other                                            | Details                  |                                                            |
| Jpload Photo *                                           | Upload Full Signature                            |                          |                                                            |
| Choose File sign.jpg                                     | Choose File sign.jpg                             |                          |                                                            |
| 0                                                        |                                                  |                          |                                                            |
|                                                          |                                                  |                          | . du ?⊐ Pr                                                 |
|                                                          |                                                  |                          |                                                            |
|                                                          |                                                  |                          |                                                            |
| - Renewal of Workmas × +                                 |                                                  |                          |                                                            |
| serviceonline.gov.in/configure/renderApplicationForm.d   | lo?serviceId=15310001&UUID=7794fde1-105d-449f-99 | 971-20adea33b099&OWASP   | CSRFTOKEN=910S-LONV-MK4B-NE1R-2QOE-LFUX-GZYR-BSSU& 🛧 🖪 🖨   |
| Yes <sup>O</sup> No                                      | MAA TARINI                                       |                          |                                                            |
|                                                          |                                                  |                          |                                                            |
|                                                          | Other [                                          | Details                  |                                                            |
| bload Photo                                              | Upload Full Signature                            |                          |                                                            |
| prosected (Premillering                                  | eservice Product                                 |                          |                                                            |
| hoose File sign.jpg                                      | Choose File sign.jpg                             |                          |                                                            |
|                                                          |                                                  |                          |                                                            |
|                                                          |                                                  | I Dotails                |                                                            |
| ply to the Office *                                      | Additiona                                        | Details                  |                                                            |
| supdt Eng cum Electrical Inspector(SE-cum-EI- Supdt Eng- | cum                                              |                          |                                                            |
|                                                          |                                                  |                          |                                                            |
|                                                          | Word veri                                        | ification                |                                                            |
|                                                          | /iw621                                           |                          |                                                            |
|                                                          | Please enter the chara                           | acters shown above       |                                                            |
|                                                          |                                                  |                          |                                                            |
|                                                          |                                                  |                          |                                                            |
|                                                          |                                                  |                          |                                                            |
|                                                          |                                                  |                          | 🖹 Drait 🖺 Submit 💿 Close 📿 Res                             |

• Attach the Annexure Documents.(Refer below for a sample)

 Identity proof such as Voter Id card, Driving license, Passport ,Aadhar card, PAN card

| ServicePlus- Renewal of Workmar 🗙 | +                                    | _                          | And Ball                       |                        |                |                      |                   |           |                | ×                |
|-----------------------------------|--------------------------------------|----------------------------|--------------------------------|------------------------|----------------|----------------------|-------------------|-----------|----------------|------------------|
| ← → C 🔒 serviceonline.gov.in/     | /configure/editViewAnnexure.do?OWASP | CSRFTOKEN=910S-LONV-MK     | 4B-NE1R-2QOE-LFUX-GZ           | rR-BSSU&coverageLocati | onId=1659998&s | erviceId=15310001&ci | tizen_Id=16522    | 9238tap 😭 |                | <b>e</b> :       |
| Servic<br>Metadata-based Integrat | ed eservice Delivery Framework       |                            |                                |                        |                |                      |                   |           | Rectific staff | <b>^</b>         |
| Menu                              | =                                    |                            |                                |                        |                |                      | 🏳 Themes          | Language  | 👗 Service      | e Test           |
| 👹 Manage Profile 🛛 ≺              | ATTACH ENCLOSURE/S)                  |                            |                                |                        |                |                      |                   |           |                |                  |
| 📽 Apply for services 🗸 🗸          | ATTACH ENCLOSURE(S)                  |                            |                                |                        |                |                      |                   |           |                |                  |
| View all available services       | Enclosure(s):                        |                            |                                |                        |                |                      |                   |           |                |                  |
| •• View Status of Application <   | Type of Enclosure                    |                            | Enclosure Document             |                        |                | File/Reference       |                   |           |                |                  |
| 🖬 Messages & Alerts 🛛 🤇           | Photo ID proof                       |                            | Photo ID proof Document Format |                        | ~              | Choose File sign.j   | pg<br>er          |           |                |                  |
|                                   |                                      |                            |                                |                        |                | ſ                    | ြို Save Annexure | S Cancel  | <b>←</b> Back  |                  |
|                                   |                                      |                            |                                |                        |                |                      |                   |           |                |                  |
|                                   |                                      |                            |                                |                        |                |                      |                   |           |                |                  |
|                                   |                                      | *****                      | 01-11-11-11-                   | data gov 😰             | incha   \$     | t pour l             |                   |           |                |                  |
|                                   |                                      | MINISTRY OF PANCHAYATI RAJ | Power To Empower               |                        | .aov.in        |                      |                   | - 48      | ℃ P* 1<br>14-0 | .6:13<br>09-2020 |

- Save the annexure.
- Note: For any reason, if application is rejected then the payment amount will not be refunded and forfeited. So, please read the instructions carefully, and fill the application form correctly
  - Then deposit the renewal fee.
- Note: While doing the payment it is recommended to wait for 30 sec after that it will automatically redirected to Next page.

| Sel<br>Metadata-ba                              |         |                 |                                  |                                |            |                  |               |           |              |    |
|-------------------------------------------------|---------|-----------------|----------------------------------|--------------------------------|------------|------------------|---------------|-----------|--------------|----|
| Мепи                                            |         | =               |                                  |                                |            |                  | 🏳 Themes      | Language  | 🌡 Service Te | st |
| Manage Profile                                  | <       | PAYMENT DETAILS |                                  |                                | RENEWAL O  | F WORKMAN PERMIT |               |           |              |    |
| Apply for services  View all available services | *<br>es |                 | Mode Of Payment                  | 🖲 Cash 🔿 iFMS Odisha 1         | reasury    |                  |               |           |              |    |
| View Status of Application                      | <       |                 | RenewalCharge                    | 800.0                          |            |                  |               |           |              |    |
| Messages & Alerts                               | <       |                 | Penalty                          | 600.0                          |            |                  |               |           |              |    |
|                                                 |         |                 | Total Amount to be paid (in Rs.) | 1400.0                         |            |                  |               |           |              |    |
|                                                 |         |                 | Receipt No. *                    |                                |            |                  |               |           |              |    |
|                                                 |         |                 | Payment Date *                   |                                |            |                  | ≡             |           |              |    |
|                                                 |         |                 |                                  | (Select last 20 days from curr | rent date) |                  |               |           |              |    |
|                                                 |         |                 |                                  |                                |            |                  | 🖹 Make Paymen | t O Reset | Cancel       |    |
|                                                 |         |                 |                                  |                                |            |                  |               |           |              |    |
|                                                 |         |                 | *****                            | Digital ladia                  | ata.gov    | ingial 🖤 👾       | v I 🛎 🚥       |           |              |    |

 On successful submission an Acknowledgement slip will be automatically generated and also applicant can download it from View Status of Application -> Track application Status. It can be downloaded and printed for offline reference.

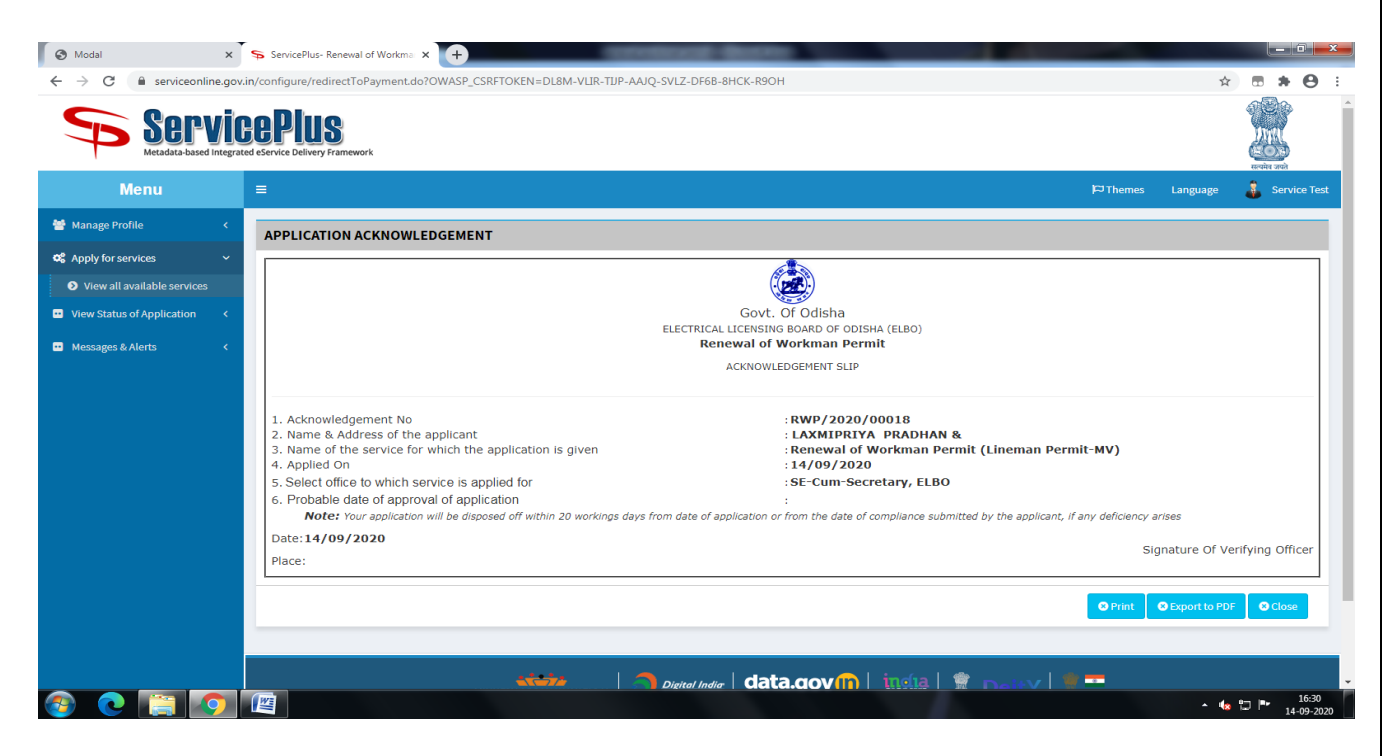

- Acknowledgement No. will be sent to the applicant mobile number and email id mentioned in the form.
- You can track the status of the application in "*Track Application Status*" section.
- A SMS and email will send to the applicant if any documents have wrongly uploaded and applicant has to comply it.
- A SMS and email will also send if the application will be rejected for any reason.
- After issue of permit a SMS and email will send to the applicant to logon the application portal to download the Workman permit.
- Applicant can download the certificate from "Track Application Status" by clicking on "Output Certificate" icon whose status shown as "Delivered" (Refer below for a sample Output Certificate)

| ← → C ① File C:/Users/USER/Downlo | ads/RWP_2020_00018.pdf                                                                                                    | ☆ 団 矛 (●) :<br>☆ ◆ 靑 |
|-----------------------------------|----------------------------------------------------------------------------------------------------|----------------------|
|                                   | <image/> <image/> <section-header>         Windowski         Address         Developing         Developing         Developing         Developing         Developing         Developing         Developing         Developing         Developing         Developing         Developing        Developing         Developing         Developing</section-header> | ÷<br>•               |

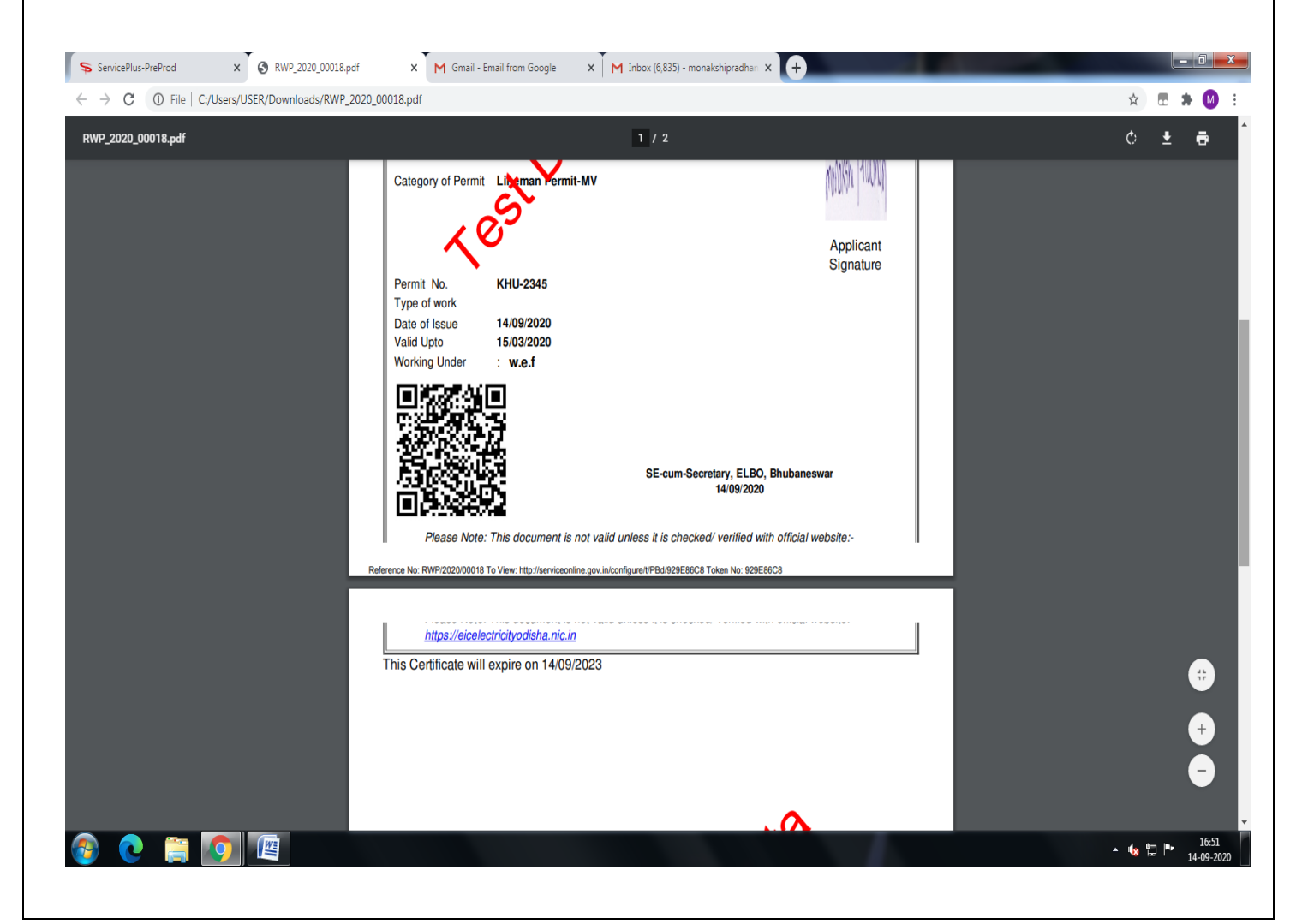